# 阿里云 访问控制

# 最佳实践

文档版本: 20190213

为了无法计算的价值 | [] 阿里云

### <u>法律声明</u>

阿里云提醒您在阅读或使用本文档之前仔细阅读、充分理解本法律声明各条款的内容。如果您阅读 或使用本文档,您的阅读或使用行为将被视为对本声明全部内容的认可。

- 您应当通过阿里云网站或阿里云提供的其他授权通道下载、获取本文档,且仅能用于自身的合法 合规的业务活动。本文档的内容视为阿里云的保密信息,您应当严格遵守保密义务;未经阿里云 事先书面同意,您不得向任何第三方披露本手册内容或提供给任何第三方使用。
- 未经阿里云事先书面许可,任何单位、公司或个人不得擅自摘抄、翻译、复制本文档内容的部分 或全部,不得以任何方式或途径进行传播和宣传。
- 3. 由于产品版本升级、调整或其他原因,本文档内容有可能变更。阿里云保留在没有任何通知或者 提示下对本文档的内容进行修改的权利,并在阿里云授权通道中不时发布更新后的用户文档。您 应当实时关注用户文档的版本变更并通过阿里云授权渠道下载、获取最新版的用户文档。
- 4. 本文档仅作为用户使用阿里云产品及服务的参考性指引,阿里云以产品及服务的"现状"、"有缺陷"和"当前功能"的状态提供本文档。阿里云在现有技术的基础上尽最大努力提供相应的介绍及操作指引,但阿里云在此明确声明对本文档内容的准确性、完整性、适用性、可靠性等不作任何明示或暗示的保证。任何单位、公司或个人因为下载、使用或信赖本文档而发生任何差错或经济损失的,阿里云不承担任何法律责任。在任何情况下,阿里云均不对任何间接性、后果性、惩戒性、偶然性、特殊性或刑罚性的损害,包括用户使用或信赖本文档而遭受的利润损失,承担责任(即使阿里云已被告知该等损失的可能性)。
- 5. 阿里云网站上所有内容,包括但不限于著作、产品、图片、档案、资讯、资料、网站架构、网站画面的安排、网页设计,均由阿里云和/或其关联公司依法拥有其知识产权,包括但不限于商标权、专利权、著作权、商业秘密等。非经阿里云和/或其关联公司书面同意,任何人不得擅自使用、修改、复制、公开传播、改变、散布、发行或公开发表阿里云网站、产品程序或内容。此外,未经阿里云事先书面同意,任何人不得为了任何营销、广告、促销或其他目的使用、公布或复制阿里云的名称(包括但不限于单独为或以组合形式包含"阿里云"、Aliyun"、"万网"等阿里云和/或其关联公司品牌,上述品牌的附属标志及图案或任何类似公司名称、商号、商标、产品或服务名称、域名、图案标示、标志、标识或通过特定描述使第三方能够识别阿里云和/或其关联公司)。
- 6. 如若发现本文档存在任何错误,请与阿里云取得直接联系。

# 通用约定

| 格式            | 说明                                    | 样例                                         |
|---------------|---------------------------------------|--------------------------------------------|
| •             | 该类警示信息将导致系统重大变更甚至<br>故障,或者导致人身伤害等结果。  | 禁止:<br>重置操作将丢失用户配置数据。                      |
| A             | 该类警示信息可能导致系统重大变更甚<br>至故障,或者导致人身伤害等结果。 | ▲ 警告:<br>重启操作将导致业务中断,恢复业务所需<br>时间约10分钟。    |
| Ê             | 用于补充说明、最佳实践、窍门等,不<br>是用户必须了解的内容。      | 道 说明:<br>您也可以通过按Ctrl + A选中全部文件。            |
| >             | 多级菜单递进。                               | 设置 > 网络 > 设置网络类型                           |
| 粗体            | 表示按键、菜单、页面名称等UI元素。                    | 单击 确定。                                     |
| courier<br>字体 | 命令。                                   | 执行 cd /d C:/windows 命令,进<br>入Windows系统文件夹。 |
| ##            | 表示参数、变量。                              | bae log listinstanceid<br>Instance_ID      |
| []或者[a b<br>] | 表示可选项,至多选择一个。                         | ipconfig [-all -t]                         |
| {}或者{a b<br>} | 表示必选项,至多选择一个。                         | <pre>swich {stand   slave}</pre>           |

# 目录

| 法律声明                       | I  |
|----------------------------|----|
| 通用约定                       | I  |
| 1 RAM 企业上云安全实践             | 1  |
| 2 RAM 对多运维人员的权限管控          |    |
| 3 利用标签对 ECS 实例进行分组授权       | 7  |
| 4 利用标签对 RDS 实例进行分组授权       |    |
| 5 使用 ActionTrail 记录 RAM 操作 |    |
| 6 云服务器 ECS 授权              | 14 |
| 7 ECS授权样例                  |    |
| 8 对象存储 OSS 授权              |    |
| 9 OSS授权样例                  |    |
| 10 云数据库 RDS 授权             |    |
| 11 BDS授权样例                 |    |
|                            |    |
| 13 SLB授权样例                 |    |
| 14 内容分发 CDN 授权             | 37 |
| 15 CDN授权样例                 | 38 |
|                            |    |

### 1 RAM 企业上云安全实践

本文为您介绍当企业上云之后,通过 RAM 进行安全管控,帮助您实现简单管理账号、统一分配权 限、集中管控资源,建立安全完善的资源控制体系。

#### 背景信息

某些公司使用 RAM 初期,对 RAM 的优势不够了解,也对云资源的安全管理要求不高,但是当初 创企业成长为型公司,或大型企业客户迁移上云,他们的组织结构更加复杂,对云资源的安全管理 需求也更加强烈。需要建立安全完善的资源控制体系。

- ・存在多用户协同操作, RAM 用户分工不同, 各司其职。
- · 主账号不想与其他 RAM 用户共享主账号密钥,密钥泄露风险较大。
- · RAM 用户对资源的访问方式多种多样,资源泄露风险高。
- · 某些 RAM 用户离开组织时,需要收回其对资源的访问权限。

#### 解决方案

使用 RAM,您可以创建、管理 RAM 用户,并可以控制这些 RAM 用户对资源的操作权限。当您的企业存在多用户协同操作资源时,使用 RAM 可以让您避免与其他用户共享主账号密钥,按需为用户分配最小权限,管理更加方便,权限更加明确,信息更加安全。

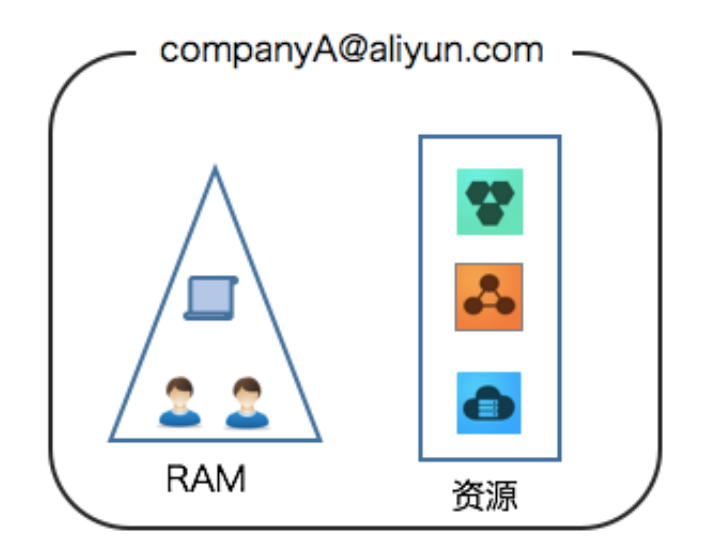

#### 安全管理实施方案

・ 创建独立的 RAM 用户

企业只需使用一个主账号。通过 RAM 为名下的不同操作员创建独立的 RAM 用户,进行分权管理,不使用主账号进行日常运维管理。

详情请参考:创建 RAM 用户。

・将控制台用户与 API 用户分离

不建议给一个 RAM 用户同时创建用于控制台操作的登录密码和用于 API 操作的访问密钥。

- 对于应用程序账号,只需要通过 OpenAPI 访问云资源,只需要给它创建访问密钥即可。

- 对于员工账号,只需要通过控制台操作云资源,只需要设置登录密码即可。

详情请参考:创建 RAM 用户。

・创建用户并进行分组

当主账号下有多个 RAM 用户时,可以通过创建用户组对职责相同的 RAM 用户进行分类并授权。

详情请参考:创建 RAM 用户组 (可选)。

· 给不同用户组分配最小权限

您可以使用系统策略为为用户或用户组绑定合理的权限策略,如果您需要更精细粒度的权限策略 时,也可以选择使用自定义策略。通过为用户或用户组授予最小权限,可以更好的限制用户对资 源的操作权限。

详情请参考: 权限策略管理。

· 为用户登录配置强密码策略

您可以通过 RAM 控制台设置密码策略,如密码长度、密码中必须包含元素、密码有效期等。如 果允许子用户更改登录密码,那么应该要求他们创建强密码并且定期轮换登录密码或访问密钥。

详情请参考: RAM 初始设置。

· 给主账号开启多因素认证

开启 MFA(Multi-factor authentication,多因素认证)可以提高账号的安全性,在用户名 和密码之外再增加一层安全保护。启用 MFA 后,用户登录阿里云时,系统将要求输入两层安全 要素:

- 第一安全要素:用户名和密码。

- 第二安全要素:来自其虚拟 MFA 设备的可变验证码。

详情请参考:设置 MFA (可选)。

・为用户开启SSO单点登录功能

开启SSO单点登录后,企业内部账号进行统一的身份认证,实现使用企业本地账号登录阿里云才 能访问相应资源。

详情请参考:云账号的 SAML 配置。

・不要为主账号创建访问密钥

由于主账号对名下资源有完全控制权限,AccessKey与登录密码具有同样的权力,AccessKey 用于程序访问,登录密码用于控制台登录。为了避免因访问密钥泄露带来的信息泄露,不建议您 创建主账号访问密钥并使用该密钥进行日常工作。

详情请参考:管理访问密钥。

· 使用策略限制条件来增强安全性

要求用户必须使用安全信道(如 SSL)、在指定时间范围、或在指定源 IP 条件下才能操作指定的云资源。

详情请参考:基本元素。

・ 集中控制云资源

阿里云默认主账号是资源的拥有者,掌握完全控制权。子账号对资源只有使用权,没有所有权。 这一特性可以方便您对用户创建的实例或数据进行集中控制。

- 当用户离开组织:只需要将对应的账号移除,即可撤销所有权限。

- 当用户加入组织:只需创建新的账号,设置登录密码或访问密钥并为 RAM 用户授权。

详情请参考:为RAM 用户授权。

· 使用 STS 给临时用户授权

STS (Security Token Service)是 RAM 的一个扩展授权服务,使用 STS 访问令牌可以给 用户授予临时权限,您可以根据需要来定义访问令牌的权限和自动过期时间,可以让授权更加可 控。

详情请参考: STS 常见问题。

#### 操作结果

遵循最佳安全实践原则,企业上云之后,综合利用这些保护机制,建立安全完善的资源控制体 系,可以更有效的保护账号及资产的安全。

#### 更多信息

企业上云以后通过 RAM 进行运维划分,根据指责不同,划分不同的运维人员,方便管理和控制。 详情请参考: *RAM* 对多运维人员的权限管控。

### 2 RAM 对多运维人员的权限管控

当您的企业涉及多种运维需求时,通过 RAM 进行运维划分,对不同的运维人员授予不同的权限,方便管理和控制。

背景信息

某公司购买了大量的阿里云产品,并将应用系统部署在云上,因此涉及多种运维需求:

·不同的运维负责人需要运维不同的阿里云产品。

・不同的运维人员需要不同的访问、操作、管理云资源的权限。

#### 运维划分解决方案

根据云产品进行运维划分,设置如下运维负责人并授予特定的权限策略。

图 2-1: 运维负责人

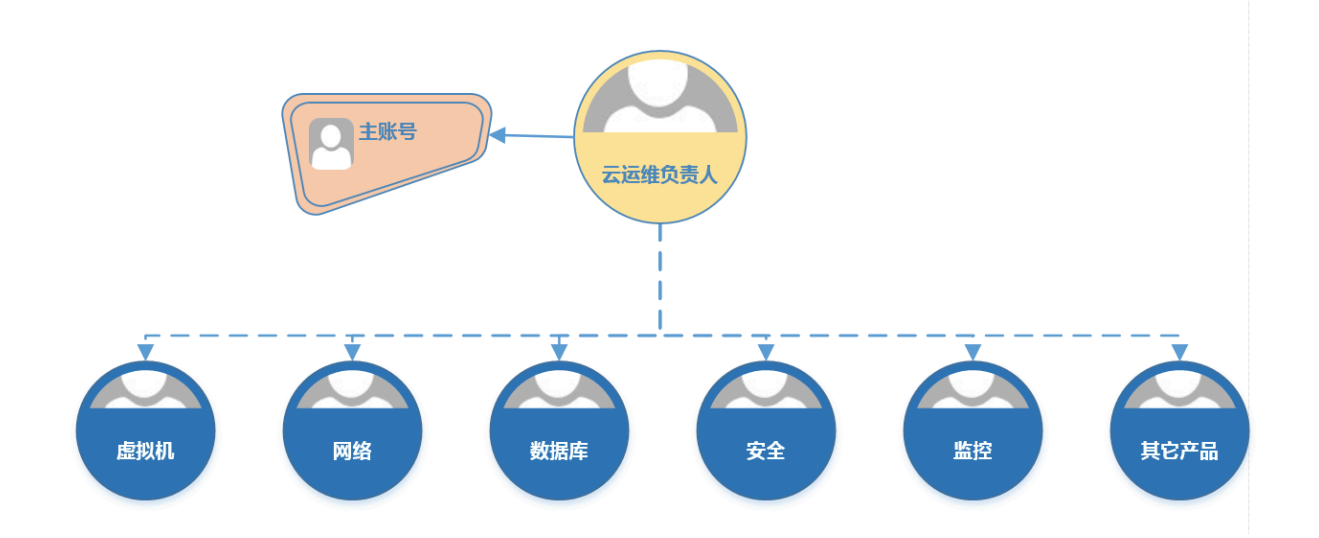

#### 表 2-1: 权限策略

| 运维负责人    | 权限策略名称              | 权限策略说明           |  |  |  |
|----------|---------------------|------------------|--|--|--|
| 云运维负责人   | AdministratorAccess | 管理所有阿里云资源的权限     |  |  |  |
| 虚拟机运维负责人 | AliyunECSFullAccess | 管理云服务器服务(ECS)的权限 |  |  |  |
|          | AliyunESSFullAccess | 管理弹性伸缩服务(ESS)的权限 |  |  |  |
|          | AliyunSLBFullAccess | 管理负载均衡服务(SLB)的权限 |  |  |  |
|          | AliyunNASFullAccess | 管理文件存储服务(NAS)的权限 |  |  |  |
|          | AliyunOSSFullAccess | 管理对象存储服务(OSS)权限  |  |  |  |

| 运维负责人    | 权限策略名称                                     | 权限策略说明                              |  |  |  |
|----------|--------------------------------------------|-------------------------------------|--|--|--|
|          | AliyunOTSFullAccess                        | 管理表格存储服务(OTS)的权限                    |  |  |  |
| 网络运维负责人  | AliyunCDNFullAccess                        | 管理CDN的权限                            |  |  |  |
|          | AliyunCENFullAccess                        | 管理云企业网(CEN)的权限                      |  |  |  |
|          | AliyunCommonBandwidt<br>hPackageFullAccess | 管理共享带宽的权限                           |  |  |  |
|          | AliyunEIPFullAccess                        | 管理弹性公网IP(EIP)的权限                    |  |  |  |
|          | AliyunExpressConnect<br>FullAccess         | 管理高速通道(ExpressConnect<br>)的权限       |  |  |  |
|          | AliyunNATGatewayFullAccess                 | 管理NAT网关(NATGateway)的权<br>限          |  |  |  |
|          | AliyunSCDNFullAccess                       | 管理安全加速(SCDN)的权限                     |  |  |  |
|          | AliyunSmartAccessGat<br>ewayFullAccess     | 管理智能接入网关(SmartAcces<br>sGateway)的权限 |  |  |  |
|          | AliyunVPCFullAccess                        | 管理专有网络(VPC)的权限                      |  |  |  |
|          | AliyunVPNGatewayFullAccess                 | 管理VPN网关(VPNGateway)的权限              |  |  |  |
| 数据库运维负责人 | AliyunRDSFullAccess                        | 管理云数据库服务(RDS)的权限                    |  |  |  |
|          | AliyunDTSFullAccess                        | 管理数据传输服务(DTS)的权限                    |  |  |  |
| 安全运维负责人  | AliyunYundunFullAccess                     | 管理云盾所有产品(Yundun)的权<br>限             |  |  |  |
| 监控运维负责人  | AliyunActionTrailFullAccess                | 管理操作审计(ActionTrail)的权限              |  |  |  |
|          | AliyunARMSFullAccess                       | 管理业务实时监控服务(ARMS)的<br>权限             |  |  |  |
|          | AliyunCloudMonitorFullAccess               | 管理云监控(CloudMonitor)的权<br>限          |  |  |  |
|          | ReadOnlyAccess (可选)                        | 只读访问所有阿里云资源的权限(可<br>选)              |  |  |  |
|          | AliyunSupportFullAccess                    | 管理工单系统的权限                           |  |  |  |

#### 示例:将用户配置为数据库运维负责人

此示例将 RAM 用户alice@secloud.onaliyun.com配置为数据库运维负责人,从而允许该用 户管理云数据库服务 (RDS) 和数据传输服务 (DTS)。

1. 登录 RAM 控制台。

- 2. 创建 RAM 用户为alice@secloud.onaliyun.com。
- 3. 找到创建好的 RAM 用户, 单击添加权限。
- 4. 从左侧权限策略名称列中勾选AliyunRDSFullAccess和AliyunDTSFullAccess,单击确定。

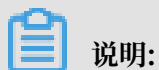

如需将用户配置为其他运维负责人,请参考上述权限策略表格,为相关负责人授予相应的权限。

#### 更多信息

如需了解详细运维案例,请参考 阿里云RAM运维最佳实践。

### 3 利用标签对 ECS 实例进行分组授权

本文介绍了如何利用标签对 ECS 实例进行分组并授权,以满足 RAM 用户只能查看和操作被授权资源的需求。

背景信息

假设您的账号购买了10个 ECS 实例,其中5个想要授权给 dev 团队,另外5个授权给 ops 团队。企业希望每个团队只能查看被授权的实例,未被授权的不允许查看。

#### 分组授权的前提条件

请确保已拥有 RAM 账号并可以登录 RAM 控制台。

#### 分组授权解决方案

创建两个用户组,通过打标签将 ECS 实例分成 2 个组并授权给对应的用户组。

- ·其中5个实例打上一对标签,标签键是 team,标签值是 dev。
- · 另外 5 个实例打上另一对标签,标签键是 team,标签值是 ops。

#### 分组授权的操作步骤

- 1. 登录 ECS 控制台,选择一个实例,在操作菜单下选择更多 > 实例设置 > 编辑标签。
- 2. 单击新建标签,输入标签键和标签值,单击确定。

说明:

将所有机器分别打上对应的标签。

3. 登录 RAM 控制台创建两个用户组: dev 和 ops。

详情请参考:创建 RAM 用户组 (可选)。

4. 创建不同的 RAM 账号,并添加到相应的用户组下。

详情请参考:创建 RAM 用户。

5. 创建两个自定义策略,分别授权给两个用户组。

详情请参考: RAM 授权。

授权后 RAM 用户已继承对应用户组的相关权限。

例如:给 dev 组授权的自定义策略名称是 policyForDevTeam,策略内容如下:

{

```
"Statement": [
     {
          "Action": "ecs:*",
"Effect": "Allow",
          "Resource": "*",
          "Condition": {
               "StringEquals": {
                     "ecs:tag/team": "dev"
               }
          }
     },
          "Action": "ecs:DescribeTag*",
"Effect": "Allow",
          "Resource": "*"
     }
     ],
     "Version": "1"
}
```

在上述权限策略中:

- ・ 带有 Condition 的"Action": "ecs:\*"部分用于过滤标签为"team": "dev"的资源。
- "Action": "ecs:DescribeTag\*"用于展示所有标签。当 RAM 用户在操作 ECS 控制 台时,系统展示出所有标签供 RAM 用户选择,只有当 RAM 用户选择了标签值后,系统才 能根据选中的标签值过滤相应资源。

**1** 说明:

根据上述自定义策略,创建另一个 policyForOpsTeam 权限策略并授权给 ops 用户组。

显示被授权实例

1. RAM 用户登录 ECS 控制台。

📔 说明:

登录控制台后,系统默认跳转到 ECS 概览页,此时 RAM 用户看到的实例数为 0,如需查看相 关实例,请切换到实例页签下。

2. 单击实例,单击搜索栏旁的标签。

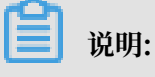

请确保控制台展示的当前地域是期望地域。

3. 鼠标悬停在标签键上,在标签键下拉列表的右侧会展示出对应的标签值,点击对应的标签值,系
 统可以过滤出相应资源。

**门** 说明:

选中标签值之后,系统才可以过滤出相应资源。

#### 更多信息

利用标签对安全组、云盘、快照、镜像进行分组授权的方法与上述对实例分组授权的方法相同。

送明:

镜像中只有自定义镜像支持打标签。

### 4 利用标签对 RDS 实例进行分组授权

本文介绍了如何利用标签对 RDS 实例进行分组并授权,以满足 RAM 用户只能查看和操作被授权 资源的需求。

背景信息

假设您的账号购买了 10 个 RDS 实例,其中 5 个想要授权给 dev 团队,另外 5 个授权给 ops 团队。企业希望每个团队只能查看被授权的实例,未被授权的不允许查看。

#### 利用标签对 RDS 分组授权的操作步骤

具体操作步骤请参考利用标签对 ECS 实例进行分组授权。

RDS 相关自定义策略:

```
{
  "Statement": [
    {
       "Action": "rds:*",
       "Effect": "Allow",
       "Resource": "*",
       "Condition": {
         "StringEquals": {
           "rds:ResourceTag/team": "dev"
          }
        }
     },
     ł
        "Action": "rds:DescribeTag*",
"Effect": "Allow",
        "Resource": "*"
     }
  "Version": "1"
}
```

权限策略内容分为两部分:

- ·其中带有 Condition 的"Action": "rds:\*"部分用于过滤标签为"team": "dev"的资源。Condition部分的关键字为rds:ResourceTag。
- "Action": "rds:DescribeTag\*"用于展示所有标签。当 RAM 用户在操作 RDS 控制 台时,系统展示出所有标签供 RAM 用户选择,只有当 RAM 用户选择了标签值后,系统才能根 据选中的标签值过滤相应资源。

#### 更多信息

利用标签对 RDS 实例分组授权后,如果遇到 RAM 用户登录控制台报无权限的问题,请参考:利用标签对 *RDS* 实例分组授权的常见问题。

# 5 使用 ActionTrail 记录 RAM 操作

ActionTrail 可以记录主账号或 RAM 用户进行的操作,通过 ActionTrail 可以查看所有用户对资 源实例进行操作的记录。

#### 前提条件

RAM 已经与 ActionTrail 服务进行了集成,可以联合使用。

使用 ActionTrail 查看 RAM 操作记录的步骤

- 1. 登录 ActionTrail 控制台。
- 2. 在历史事件查询页签下,使用过滤器进行搜索。
- 3. 输入相关的用户名,选择事件类型和时间后,单击搜索。

送明:

您也可以通过事件名称、资源类型、资源名称、AccessKeyId等进行搜索。

4. 单击需要查看的事件,单击查看事件。

#### ActionTrail 记录的操作

ActionTrail 可以记录 RAM 的如下操作信息:

- ・ 主账号或 RAM 用户的登录信息,详情请参考 ConsoleSignin。
- · RAM 控制台的操作,例如:

```
{
   "apiVersion":"2015-05-01",
   "eventId":"2cc52dee-d8d2-40c2-8de0-3a2cf1df07a0",
   "eventName":"DeleteGroup",
   "eventSource":"ram.aliyuncs.com"
   "eventTime":"2015-11-03T13:41:49Z",
   "eventType":"ApiCall",
   "eventVersion":"1"
   "requestId":"9AE24F49-C52C-4F0F-BCF9-9A4B8C22B147",
    "requestParameters":{
        "GroupName":"grp1",
   "sourceIpAddress":"42.120.74.90",
    "userAgent":"AliyunConsole",
    "userIdentity":{
        "type":"ram-user",
        "principalId":"274180646548292385",
        "accountId":"43274",
"userName":"Alice",
        "sessionContext":{
            "sessionAttributes":{
```

```
"creationDate":"2015-11-03T13:41:48Z",
                                 "mfaAuthenticated":"true"
                         }
                  }
           }
    }
· RAM/STS 的所有创建、变更、删除类 API 调用信息,例如:
    {
           "apiVersion": "2015-05-01",
           "eventId": "234ef3c7-8938-4bd7-bb80-11754b7bdd4c",
           "eventName": "CreateGroup",
"eventSource": "ram.aliyuncs.com",
"eventTime": "2016-01-04T08:58:50Z",
"eventType": "ApiCall",
           "eventVersion": "1"
           "recipientAccountId": "43274".
           "requestId": "1485748C-DB62-4693-AB7E-4BA3F3A970E1",
           "requestParameters": {
    "Comments": "this is a test group",
    "GroupName": "grp1"
           },
"serviceName": "Ram",
"sourceIpAddress": "42.120.74.96",
           "sourceipAddress": "42.120.74.96",
"userAgent": "aliyuncli/2.0.6",
"userIdentity": {
    "type": "ram-user",
    "principalId": "274180646548292385",
    "accountId": "43274",
    "accessKeyId": "f6IzzFZMmzNwEI4d",
    "userName": "Aligne"
                   "userName": "Alice"
           }
    }
```

#### 更多信息

关于操作记录的详细信息,请参考操作事件(Event)结构定义。

### 6 云服务器 ECS 授权

问题

- · 查看 ECS 的权限定义
- ·为一个子用户授予 ECS 服务的完全管理权限
- · 为一个子用户授予只读访问 ECS 的权限
- · 仅允许子用户查看青岛的 ECS 实例\_ 但是不允许查看磁盘信息及快照信息
- ·授权一个子用户管理两台指定的 ECS 实例
- 授权子用户创建快照权限

#### 查看 ECS 的权限定义

请参考 ECS OpenAPI 文档中的鉴权规则。

为一个子用户授予 ECS 服务的完全管理权限

在 RAM 控制台上,为此子用户(或该用户所在群组)附加系统授权策略"AliyunECSF ullAccess"。

为一个子用户授予只读访问 ECS 的权限

在 RAM 控制台中创建一个子用户,并为此子用户附加系统授权策略 "AliyunECSReadOnlyAccess"。

添加授权策略的方式请参考授权。

仅允许子用户查看青岛的 ECS 实例,但是不允许查看磁盘信息及快照信息

查看 ECS 资源列表的授权粒度可以到 "Region + 资源类型" 的级别。

下面的样例仅授权查看青岛的 ECS 实例信息。

```
{
   "Statement": [
        {
          "Effect": "Allow",
          "Action": "ecs:DescribeRegions",
          "Resource": "*"
        },
        {
          "Effect": "Allow",
          "Action": "ecs:Describe*",
          "Resource": "acs:ecs:cn-qingdao:*:instance/*"
        }
    ],
    "Version": "1"
```

}

授权一个子用户管理两台指定的 ECS 实例

假设您的租户账号购买了 10 个 ECS 实例。而作为 RAM 管理员,您希望仅仅授权其中的 2 个 ECS 实例给某个 RAM 用户。那么您可以创建如下的自定义授权策略:

▋ 说明:

授予该策略的 RAM 用户是可以列出所有的 ECS 实例,但只能操作(比如 StopInstance 操作)其中的两台。目前,不支持 RAM 用户仅仅查看自己有访问权限的 ECS 实例。

这里假设您的两台实例 ID 分别是 i-001 和 i-002; 首先您需要创建一条自定义授权策略, 包含管理 i-001,i-002 的权限以及查看 ECS 所有资源的权限:

```
{
  "Statement": [
    {
      "Action": "ecs:*",
      "Effect": "Allow",
      "Resource": [
                   "acs:ecs:*:*:instance/i-001",
                   "acs:ecs:*:*:instance/i-002"
                   ٦
    },
    {
      "Action": "ecs:Describe*",
      "Effect": "Allow",
      "Resource": "*"
    }
  "Version": "1"
}
```

然后为子用户附加该自定义授权策略即可。

#### 授权子用户创建快照权限

如果已经授权给子账户指定 ECS 的管理员权限后,依然不能创建磁盘快照,因为快照是基于磁盘基 础上,需要授予子用户指定磁盘的权限。

假设您需要指定子账户管理实例 ID 为 inst-01 的 ecs,并且具备给 ID 为: dist-01 的磁盘创建快 照的权限。您可以创建如下的自定义授权策略:

```
{
    "Statement": [
        {
            "Action": "ecs:*",
            "Effect": "Allow",
            "Resource": [
            "acs:ecs:*:*:instance/inst-01"
        ]
      },
      {
            "Action": "ecs:CreateSnapshot",
        ]
    }
}
```

```
"Effect": "Allow",
    "Resource": [
        "acs:ecs:*::disk/dist-01",
        "acs:ecs:*:snapshot/*"
    ]
},
{
    "Action": [
        "ecs:Describe*"
    ],
    "Effect": "Allow",
    "Resource": "*"
    }
],
"Version": "1"
}
```

然后为子用户附加该自定义授权策略即可。

### 7 ECS授权样例

如果您的租户账号购买了10个ECS实例。而作为RAM管理员,您希望仅仅授权其中的2个ECS实例 给某个RAM用户。那么您可以创建如下的授权策略:

📕 说明:

授予该策略的RAM用户是可以列出所有的ECS实例,但只能操作(比如StopInstance操作)其中的两台。目前,不支持RAM用户仅仅查看自己有访问权限的ECS实例。

```
{
    "Statement": [
        {
          "Action": "ecs:*",
          "Effect": "Allow",
          "Resource": [
              "acs:ecs:*:*:instance/i-001",
              "acs:ecs:*:*:instance/i-002"
               ]
        },
        {
                "Action": "ecs:Describe*",
                "Effect": "Allow",
                "Resource": "*"
        }
    ],
    "Version": "1"
}
```

### 8 对象存储 OSS 授权

问题

· 查看 OSS 的权限定义

·为一个子用户授予只读访问 OSS 的权限

·为一个子用户授予完全管理 OSS 的权限

· 授权一个子用户列出并读取一个 Bucket 中的资源

· 在OSS中使用带IP限制的访问控制

· OSS目录级别的授权

· 授权子用户完全管理某个 Bucket 的权限

·子用户已经被授予了某Bucket权限。为什么登录OSS控制台访问时提示没有操作权限

#### 查看 OSS 的权限定义

请参考 OSS 产品文档中的访问控制部分。

为一个子用户授予只读访问 OSS 的权限

在 RAM 控制台中创建一个子用户,并为此子用户附加系统授权策

略"AliyunOSSReadOnlyAccess"。附加授权策略的方式请参考授权。

为一个子用户授予完全管理 OSS 的权限

在 RAM 控制台中为此子用户附加系统授权策略 "AliyunOSSFullAccess"。

授权一个子用户列出并读取一个 Bucket 中的资源

如果您需要授权一个子用户(例如,代表您的某个应用程序)通过 OSS SDK 或 OSS CMD 列出并 读取一个 Bucket 中的资源,那么您需要创建一条自定义授权策略来完成。

假设您的 Bucket 名称为 "myphotos" ,那么创建的授权策略样例如下:

```
{
    "Version": "1",
    "Statement": [
        {
            "Effect": "Allow",
            "Action": "oss:ListObjects",
            "Resource": "acs:oss:*:*:myphotos"
        },
        {
            "Effect": "Allow",
            "Action": "oss:GetObject",
            "Resource": "acs:oss:*:*:myphotos/*"
        }
]
```

#### }

如果您希望被授权的子用户能够通过 OSS 控制台进行操作,那么授权策略中还需要添加 GetBucketAcl 以及 GetObjectAcl 权限(控制台为了操作体验的优化需要额外调用 OSS 的部分 API)。允许子用户通过 OSS 控制台操作的授权策略样例如下:

```
{
     "Version": "1",
     "Statement": [
         {
              "Effect": "Allow",
"Action": "oss:ListBuckets",
              "Resource": "acs:oss:*:*:*"
         },
         {
              "Effect": "Allow",
              "Action": [
                   "oss:ListObjects"
                   "oss:GetBucketAcl"
              ],
"Resource": "acs:oss:*:*:myphotos"
         },
{
              "Effect": "Allow",
              "Action": [
                   "oss:GetObject",
"oss:GetObjectAcl"
              ],
"Resource": "acs:oss:*:*:myphotos/*"
         }
    ]
}
```

#### 在OSS中使用带IP限制的访问控制

示例1:在Allow授权中增加IP限制

允许通过42.120.88.0/24, 42.120.66.0/24两个IP段读取myphotos中的信息;

```
{
    "Version": "1",
    "Statement": [
         {
             "Sid": "允许列出所有Bucket",
"Effect": "Allow",
             "Action": [
                  "oss:ListBuckets"
             ],
"Resource": [
                  "acs:oss:*:*:*"
             ]
        },
{
             "Sid": "允许获取myphotos中的信息,访问源必须在允许的IP段中",
             "Effect": "Allow",
"Action": [
                  "oss:ListObjects",
                  "oss:GetObject"
             ],
```

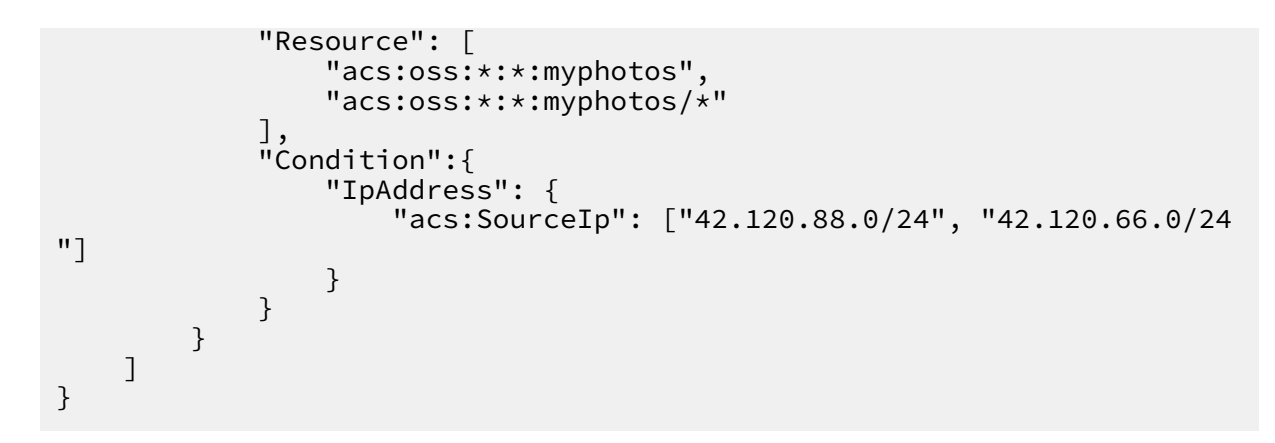

#### 示例2: 在Deny授权中增加IP限制

如果源IP不在42.120.88.0/24中,则禁止对OSS执行任何操作;

```
{
     "Version": "1",
     "Statement": [
          {
              "Sid": "允许列出所有Bucket",
"Effect": "Allow",
"Action": [
                    "oss:ListBuckets"
              ],
"Resource": [
"acsioss:
                    "acs:oss:*:*:*"
               ٦
         },
{
              "Sid": "允许获取myphotos中的信息",
"Effect": <u>"</u>Allow",
               "Action": [
                    "oss:ListObjects",
                    "oss:GetObject"
              ],
"Resource": [
                    "acs:oss:*:*:myphotos",
                    "acs:oss:*:*:myphotos/*"
              ]
         },
{
               "Sid": "禁止从42.120.88.0/24以外访问OSS",
              "Effect": "Deny",
"Action": "oss:*",
               "Resource": [
                    "acs:oss:*:*:*"
              ],
"Condition":{
                    "NotIpAddress": {
                         "acs:SourceIp": ["42.120.88.0/24"]
                    }
              }
         }
     ٦
```

}

注意:因为Policy的鉴权规则是Deny优先(即如果用户的访问操作命中任意一条Deny规则,则禁止访问),所以访问者从42.120.88.0/24以外的IP地址访问myphotos中的内容时,OSS服务会报没有权限。

OSS目录级别的授权

目录级别的授权属于授权的高级功能,如果您有此类需求,请您认真阅读并理解此部分。

背景

I

假设有一个用于存放照片的Bucket,叫myphotos。这个bucket下有一些目录,代表照片的拍摄 地;每个拍摄地目录下又有年份子目录。

目录树结构如下

| yphotos[Bucket]      |
|----------------------|
| — beijing            |
| 2014                 |
| 2015                 |
| — ḥangzhou           |
| 2013                 |
| 2014                 |
| └── 2015 //授予此目录只读权限 |
| L— qingdao           |
| 2014                 |
| L 2015               |

假设我们需要授权一个子用户只读访问myphotos/hangzhou/2015/目录的只读权限。根据使用 场景不同,授权策略也有很大的区别。下面我们根据授权策略的复杂程度,由简入繁的为大家介绍 三种场景。

场景一:子用户知道所在文件的路径,只需要读取文件内容的权限,不需要列出文件的权限

这个场景的特点是子用户知道文件的完整路径,可以使用完整的文件路径直接去读取文件内容。 通常我们会将这样的权限授予一个软件系统,系统中文件路径符合某种规则(比如文件名是员工工 号),或者文件路径持久化在软件系统的数据库中。

}

场景二:子用户使用OSS CMD访问目录myphotos/hangzhou/2015/,但是不知道目录中有哪些 文件,需要列出目录中文件的权限

通常会将这样的权限授予软件开发者。开发者不清楚目录中究竟有哪些文件,然后使用OSS CMD 或API直接获取目录信息。

与场景一相比,这里需要新增ListObjects的权限。因为我们仅允许列出myphotos/hangzhou/ 2015/目录中的文件,所以在新增的ListObjects权限中,增加"oss:Prefix"的条件限定。

```
{
    "Version": "1",
    "Statement": [
         {
             "Effect": "Allow",
             "Action": [
                 "oss:GetObject"
             ],
"Resource": [
                 "acs:oss:*:*:myphotos/hangzhou/2015/*"
             ٦
        },
{
             "Effect": "Allow",
             "Action": [
                 "oss:ListObjects"
             ],
"Resource": [
                 "acs:oss:*:*:myphotos"
             ],
"Condition":{
                 "StringLike":{
                      "oss:Prefix":"hangzhou/2015/*"
                 }
             }
        }
    ]
}
```

场景三:子用户使用OSS控制台访问目录myphotos/hangzhou/2015/

最易用的场景,当子用户使用可视化的OSS客户端访问目录myphotos/hangzhou/2015/,可视 化的客户端像Windows文件管理器一样,让子用户可以从根目录开始,一层一层的进入所要访问 的目录。

与场景二相比,使用OSS可视化客户端时需要从从根目录一层一层导航进入myphotos/hangzhou /2015/,所以需要新增以下权限:

- 1. 列出所有Bucket的权限
- 2. 列出myphotos下目录的权限,在这个例子中,即可以看到beijing/hangzhou/qingdao三个目录

3. 列出myphotos/hangzhou下的目录的权限,即可以看到2013/2014/2015三个目录

```
{
    "Version": "1",
    "Statement": [
         {
             "Effect": "Allow",
             "Action": [
                  "oss:ListBuckets",
                  "oss:GetBucketAcl"
             ],
"Resource": [
"acc:oss:
                  "acs:oss:*:*:*"
             ]
        },
{
             "Effect": "Allow",
             "Action": [
                  "oss:GetObject",
                  "oss:GetObjectAcl"
             ],
"Resource": [
                  "acs:oss:*:*:myphotos/hangzhou/2015/*"
             ]
        },
{
             "Effect": "Allow",
             "Action": [
                  "oss:ListObjects"
             ],
"Resource": [
                  "acs:oss:*:*:myphotos"
             ],
"Condition": {
                  "StringLike": {
                      "oss:Delimiter": "/",
                      "oss:Prefix": [
                          "",
                           "hangzhou/",
                           "hangzhou/2015/*"
                      ]
                 }
             }
        }
    ]
}
```

授权子用户完全管理某个 Bucket 的权限

首先,创建一条自定义授权策略。假设您的 Bucket 名称为 "myphotos"。

```
{
    "Version": "1",
    "Statement": [
        {
            "Effect": "Allow",
            "Action": "oss:*",
            "Resource": [
                "acs:oss:*:*:myphotos",
                "acs:oss:*:*:myphotos/*"
        ]
    }
}
```

] }

然后,为此用户添加此条自定义授权策略。

子用户已经被授权了某Bucket权限,为什么登录OSS控制台访问时提示没有操作权限

假设您已经授权某个子用户对某个Bucket(比如myphotos)拥有读取数据对象的操作权限:

```
{
  "Version": "1",
  "Statement": [
    {
      "Effect": "Allow",
      "Action": [
        "oss:ListObjects"
      "Resource": "acs:oss:*:*:myphotos"
    },
    {
      "Effect": "Allow",
      "Action": [
        "oss:GetObject"
      "Resource": "acs:oss:*:*:myphotos/*"
    }
  ]
}
```

但是子用户登录OSS控制台仍然报错"没有相应操作权限",这是为何呢?

因为当用户登录OSS控制台时,OSS控制台为以当前登录用户的授权身份去访问OSS服务。为了获 得更好的交互体验,OSS控制台会额外调用ListBuckets操作,以及GetBucketAcl和GetObjectA cl操作(因为要确定bucket属性是公开或私有)。

所以,为了支持通过OSS控制台操作某个Bucket,相应的授权Policy如下所示:

```
{
  "Version": "1",
  "Statement": [
    {
      "Effect": "Allow",
      "Action": "oss:ListBuckets",
"Resource": "acs:oss:*:*:*"
    },
    {
      "Effect": "Allow",
      "Action": [
         "oss:ListObjects"
         "oss:GetBucketAcl"
      "Resource": "acs:oss:*:*:myphotos"
    },
    {
      "Effect": "Allow",
      "Action": [
         "oss:GetObject",
         "oss:GetObjectAcl"
      ],
```

```
"Resource": "acs:oss:*:*:myphotos/*"
}
```

### 9 OSS授权样例

• Use Case #1

如下的授权策略允许一个RAM用户通过OSS Web控制台对某个指定的OSS存储Bucket(比如myphotos)进行READ操作。

```
{
     "Version": "1",
     "Statement": [
     {
          "Effect": "Allow",
"Action": "oss:ListBuckets",
"Resource": "acs:oss:*:*:*"
     },
{
           "Effect": "Allow",
          "Action": [
                "oss:ListObjects",
"oss:GetBucketAcl"
           "Resource": "acs:oss:*:*:myphotos"
     },
{
           "Effect": "Allow",
           "Action": [
                "oss:GetObject",
                "oss:GetObjectAcl"
          ],
"Resource": "acs:oss:*:*:myphotos/*"
     }
  ]
}
```

• Use Case #2

如下的授权策略允许一个RAM用户通过OSS SDK对某个指定的OSS存储Bucket(比如myphotos)进行READ操作,但要求的限制条件为:请求者的SourceIP必须来自于"42.120.88.18"或"42.120.66.0/24"。

```
{
    "Version": "1",
    "Statement": [
        {
            "Effect": "Allow",
            "Action": [
               "oss:ListBuckets"
        ],
        "Resource": [
              "acs:oss:*:*:*"
        ]
      },
        {
            "Effect": "Allow",
        "Action": [
              "oss:ListObjects",
        ]
    }
}
```

```
"oss:GetObject"
],
"Resource": [
    "acs:oss:*:*:myphotos",
    "acs:oss:*:*:myphotos/*"
],
"Condition":{
    "IpAddress": {
        "acs:SourceIp": ["42.120.88.18", "42.120.66.0/24
"]
        }
    }
}
```

• Use Case #3

如下的授权策略允许一个RAM用户通过OSS Web控制台对某个指定的OSS存储路径下的所有对象(比如myphotos/hangzhou/2015/)进行READ操作。

```
{
    "Version": "1",
    "Statement": [
        {
             "Effect": "Allow",
             "Action": [
                 "oss:ListBuckets"
                 "oss:GetBucketAcl"
             ],
"Resource": [
                 "acs:oss:*:*:*"
             ]
        },
{
             "Effect": "Allow",
             "Action": [
                 "oss:GetObject"
                 "oss:GetObjectAcl"
             ],
"Resource": [
                 "acs:oss:*:*:myphotos/hangzhou/2015/*"
             ]
        },
{
             "Effect": "Allow",
             "Action": [
                 "oss:ListObjects"
             ],
             "Resource": [
                 "acs:oss:*:*:myphotos"
             ],
"Condition": {
"CtringLik
                 "StringLike": {
                      "oss:Delimiter": "/",
                      "oss:Prefix": [
                          ...,
                          "hangzhou/",
                          "hangzhou/2015/*"
                      ]
                 }
             }
```

|   |   | ļ |  |  |  |  |  |
|---|---|---|--|--|--|--|--|
|   |   | J |  |  |  |  |  |
|   | ٦ |   |  |  |  |  |  |
|   | 1 |   |  |  |  |  |  |
| ٦ |   |   |  |  |  |  |  |
| ſ |   |   |  |  |  |  |  |
|   |   |   |  |  |  |  |  |
|   |   |   |  |  |  |  |  |

### 10 云数据库 RDS 授权

问题

- · 查看 RDS 的权限定义
- ·为一个子用户授予只读访问 RDS 的权限
- ·为一个子用户授予 RDS 服务的完全管理权限
- ·授权一个子用户管理两台指定的 RDS 实例
- · 子用户访问 DMS 管理数据库内容

```
查看 RDS 的权限定义
```

请参考RDS资源授权。

为一个子用户授予只读访问 RDS 的权限

在 RAM 控制台中创建一个子用户,并为此子用户附加系统授权策

略"AliyunRDSReadOnlyAccess"。添加授权策略的方式请参考授权。

为一个子用户授予 RDS 服务的完全管理权限

在 RAM 控制台中为此子用户附加系统授权策略 "AliyunRDSFullAccess"。

授权一个子用户管理两台指定的 RDS 实例

您需要使用自定义授权策略的功能。这里例如您的两台实例 ID 分别是 i-001 和 i-002。

首先您需要创建一条自定义授权策略,包含管理 i-001、i-002 的权限以及查看 RDS 所有资源的权限:

}

然后为此用户添加此条自定义授权策略。

#### 子用户访问 DMS 管理数据库内容

使用 DMS 访问 RDS 云数据库,对应的授权 Action 是"dms:LoginDatabase"。

#### 授权子用户登录指定 RDS

授权策略样例如下:

```
{
  "Statement": [
    {
        "Action": "dms:LoginDatabase",
        "Effect": "Allow",
        "Resource": "acs:rds:*:*:dbinstance/rds783a0639ks5k7328y"
    }
],
"Version": "1"
}
```

请将 rds783a0639ks5k7328y 替换为您要授权的 RDS 实例 ID。

#### 授权子用户登录所有 RDS

#### 授权策略样例如下:

```
{
    "Statement": [
        {
          "Action": "dms:LoginDatabase",
          "Effect": "Allow",
          "Resource": "acs:rds:*:*:*"
        }
    ],
    "Version": "1"
}
```

# 11 RDS授权样例

如果您的租户账号购买了10个RDS实例。而作为RAM管理员,您希望仅仅授权其中的2个RDS实例 给某个RAM用户。那么您可以创建如下的授权策略:

说明:

授予该策略的RAM用户是可以列出所有的RDS实例,但只能操作(比如DeleteDBInstance操作)其中的两台。目前,不支持RAM用户仅仅查看自己有访问权限的RDS实例。

```
{
    "Statement": [
    {
        "Action": "rds:*",
        "Effect": "Allow",
        "Resource": [
            "acs:rds:*:*:dbinstance/i-001",
            "acs:rds:*:*:dbinstance/i-002"
            ]
        },
        {
            "Action": "rds:Describe*",
            "Effect": "Allow",
            "Resource": "*"
        }
    ],
    "Version": "1"
}
```

### 12 负载均衡 SLB 授权

问题

- · 查看 SLB 的权限定义
- ·为一个子用户授予只读访问 SLB 的权限
- ·为一个子用户授予完全管理 SLB 的权限
- ·授权一个子用户管理两台指定的 SLB 实例
- · 已经授权子用户管理某个负载均衡器的权限,但是在均衡器实例中添加/移除 ECS 服务器以及设置权重时提示没有权限

查看 SLB 的权限定义

请参考 SLB OpenAPI 文档中的 RAM鉴权 部分。

#### 为一个子用户授予只读访问 SLB 的权限

在 RAM 控制台中创建一个子用户,并为此子用户附加系统授权策略

"AliyunSLBReadOnlyAccess"。附加授权策略的方式请参考授权。

为一个子用户授予完全管理 SLB 的权限

在 RAM 控制台中为此子用户附加系统授权策略 "AliyunSLBFullAccess"。

授权一个子用户管理两台指定的 SLB 实例

您需要使用自定义授权策略的功能。假设您的两台实例 ID 分别是 i-001 和 i-002。

首先您需要创建一条自定义授权策略,包含管理 i-001、i-002 的权限以及查看 SLB 所有资源的权限:

}

然后为此用户添加此条自定义授权策略。

已经授权子用户管理某个负载均衡器的权限,但是在均衡器实例中添加/移除 ECS 服务器以及设置权重时 提示没有权限

在负载均衡器中关于 ECS 服务器操作的接口,不仅检查 SLB 的资源权限,还要检查 ECS 服务器的权限;避免一个子用户拥有某个负载均衡器的权限后,可以将任意服务器加入此均衡器实例。

例如,如果希望将 i-001 这台 ECS 加入 SLB-001 这个负载均衡器,那么需要授予此账号如下权限:

```
{
  "Statement": [
    {
      "Effect": "Allow".
      "Action": "slb:AddBackendServers",
      "Resource": ["acs:slb:*:*:loadbalancer/slb-001"]
    },
{
      "Effect": "Allow",
      "Action": "slb:AddBackendServers".
      "Resource": ["acs:ecs:*:*:instance/i-001"]
    },
    {
        "Effect": "Allow",
        "Action": "slb:DescribeLoadBalancers"
        "Resource": "acs:slb:*:*:loadbalancer/*"
    }
  "Version": "1"
}
```

如果您希望简化授权,只要授权一个负载均衡器的管理权,就可以向此实例中添加任意服务器,以 及设置任意实例的权重,可以参考下面的授权策略。此授权策略在 ECS 资源上添加了所有 SLB 的 操作权限。

```
{
  "Statement": [
    {
      "Effect": "Allow",
      "Action": "slb:*",
      "Resource": [
                    "acs:slb:*:*:loadbalancer/i-001",
                    "acs:slb:*:*:loadbalancer/i-002"
                    ٦
    },
    {
      "Effect": "Allow",
      "Action": "slb:Describe*",
      "Resource": "*"
    },
{
      "Effect": "Allow",
"Action": "slb:*",
      "Resource": "acs:ecs:*:*:*"
```

```
}
],
"Version": "1"
}
```

# 13 SLB授权样例

• Use Case #1

如果您的租户账号购买了10个SLB实例。而作为RAM管理员,您希望仅仅授权其中的2个SLB实例给某个RAM用户。那么您可以创建如下的授权策略:

### 📕 说明:

授予该策略的RAM用户是可以列出所有的SLB实例,但只能操作(比 如DeleteLoadBalancer操作)其中的两台。目前,不支持RAM用户仅仅查看自己有访问权限 的SLB实例。

• Use Case #2

RAM用户将一台后端ECS服务器(如i-001)添加到SLB实例(如slb-001)。具体策略如下:

```
{
   "Statement": [
    {
        "Effect": "Allow",
        "Action": "slb:AddBackendServers",
        "Resource": ["acs:slb:*:*:loadbalancer/slb-001"]
    },
    {
        "Effect": "Allow",
        "Action": "slb:AddBackendServers",
        "Resource": "acs:ecs:*:*:instance/i-001"
    }
],
   "Version": "1"
}
```

• Use Case #3

#### RAM用户将您租户账号中的任意后端ECS服务器添加到SLB实例(如slb-001)。具体策略如

```
下:
```

```
{
   "Statement": [
    {
        "Effect": "Allow",
        "Action": "slb:*",
        "Resource": ["acs:slb:*:*:loadbalancer/slb-001"]
    },
    {
        "Effect": "Allow",
        "Action": "slb:Describe*",
        "Resource": "*"
    },
    {
        "Effect": "Allow",
        "Action": "slb:*",
        "Resource": "acs:ecs:*:*:*"
    }
  ],
  "Version": "1"
}
```

# 14 内容分发 CDN 授权

问题

#### 授权子用户执行刷新缓存及预热操作

#### 授权子用户执行刷新缓存及预热操作

您可以创建如下授权策略,包含 CDN 只读、刷新缓存及预热权限:

```
{
    "Version": "1",
    "Statement": [
        {
            "Action": [
                "cdn:Describe*",
                "cdn:PushObjectCache",
                "cdn:RefreshObjectCaches"
            ],
            "Resource": "acs:cdn:*:*:*",
            "Effect": "Allow"
        }
    ]
}
```

然后将新创建的权限授权给子用户。

# 15 CDN授权样例

如下的授权策略允许一个RAM用户对CDN资源的READ、Push和Refresh操作。

```
{
    "Version": "1",
    "Statement": [
        {
            "Action": [
                "cdn:Describe*",
                "cdn:PushObjectCache",
                "cdn:RefreshObjectCaches"
        ],
            "Resource": "acs:cdn:*:*:*",
        "Effect": "Allow"
        }
    ]
}
```